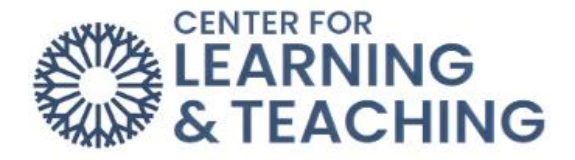

## Posting and Replying in Discussion Forums

## How do I post in a Discussion Forum?

First, you'll need to click on the **Discussion Forum** to open it up.

| FORUM<br>Discussion Forum                                                                                                    | Done: View To do: Make forum posts: 1  |
|----------------------------------------------------------------------------------------------------|----------------------------------------|
| Then, select Add discussion topic.                                                                                                    |                                        |
| Discussion Forum                                                                                                    |                                        |
| Done: View     To do: Make forum posts: 1                                                                                                    |                                        |
| Welcome to your first discussion forum! This is a space for students and professors to communicate with one anot make discussion posts and reply to your classmates. | ther. Most courses will require you to |
| For today, just create a post about what you are most excited to learn about at OCCC.                                                                                |                                        |
| Search forums     Q     Add discussion topic                                                                                                    | Subscribe to forum                     |

## Then, you'll need to add a subject, message, and click Post to forum.

| Subject                | Introduction                   |
|------------------------|--------------------------------|
| Message                |                                |
|                        | Hi, my name is Justin Example. |
| Post to forum Cancel A | dvanced                        |

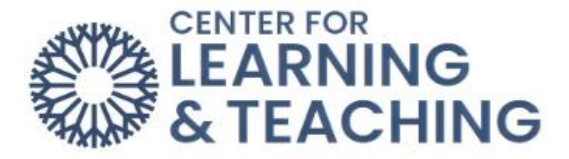

## How do I reply in a Discussion Forum?

Discussion posts will appear at the bottom of the page. Click on the name of the post that you'd like to reply to.

| Discussion     | Started by               | Last post ↓              | Replies | Subscribe |   |
|----------------|--------------------------|--------------------------|---------|-----------|---|
| ☆ Introduction | CLT Stude<br>20 Feb 2023 | CLT Stude<br>20 Feb 2023 | 0       |           | : |
|                |                          |                          |         |           |   |

Once inside the forum post, you'll need to select **Reply**, type out your message, then click **Post to forum**.

| isplay replies in nested form                                        | Settings                            |
|----------------------------------------------------------------------|-------------------------------------|
| Introduction<br>by CLT Student - Monday, February 20, 2023, 11:46 AM |                                     |
| Hi, my name is Justin Example.                                       |                                     |
| 6 words                                                              |                                     |
|                                                                      | Permalink Reply Export to portfolic |
| Hi, Justin Example! Welcome to our class.                            |                                     |
|                                                                      |                                     |
| Post to forum Cancel                                                 | Advanced                            |